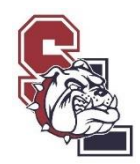

## **ONLINE PAYMENTS**

## Go To: tuhsd.org

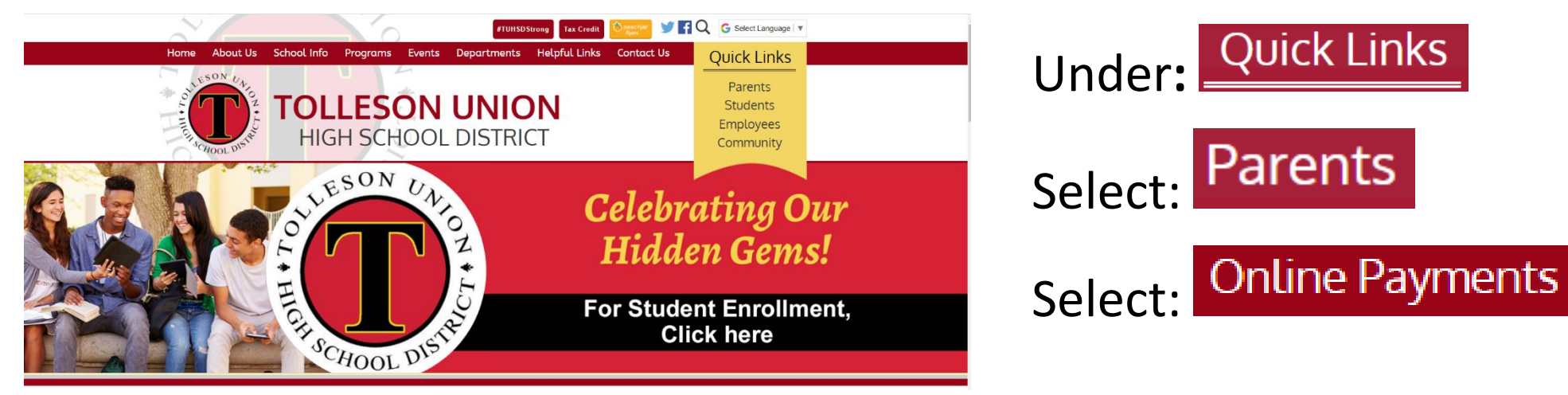

## Disregard the instructions and go to...

| Returning Guest Users:                                                 |                                                                                             |
|------------------------------------------------------------------------|---------------------------------------------------------------------------------------------|
| Returning Guest Users that have previously established a User Name and | Password, please sign in using those credentials. There is no need to create a new account. |
| User Nam                                                               | Student ID Number                                                                           |
| Passwo                                                                 | Password                                                                                    |
|                                                                        | Sign In                                                                                     |
|                                                                        |                                                                                             |

"User Name" = student's ID number "Password" = student's last name capitalized 1<sup>st</sup> letter

## Click on student's name

| Click on view:                    | has 75.00 in unpaid fines/fees. |      |           | View       |      |      |            |     |
|-----------------------------------|---------------------------------|------|-----------|------------|------|------|------------|-----|
| Select the fines/fees to be paid: |                                 | Туре | Date      | Item       | Memo | Mau  | Amount Due | Pay |
|                                   |                                 | Fine | 7/18/2019 | CERAMICS 2 |      | View | \$15.00    |     |
|                                   |                                 |      | -         |            |      |      |            | _   |